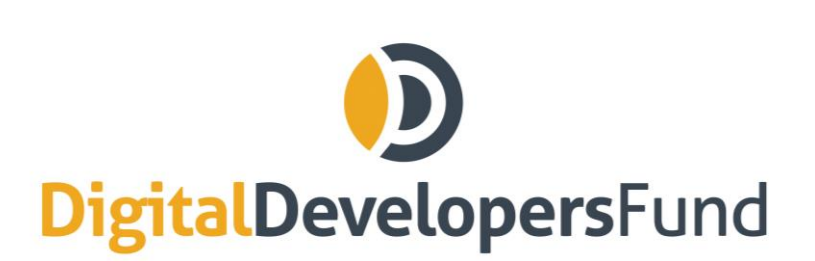

info@digitaldevelopersfund.com www.digitaldevelopersfund.com

# How To Participate in the DDF ICO Using Mist (Ethereum Wallet)

Disclaimer: We offer the following instructions only as guidance. Buyers should do their own research and not rely solely on material we are presenting. We make ro representations or warranties that the following material is complete or accurate, or that Mist Ethereum Wallet (or any associated software or services) will be reliable or function as described. As such, Buyers assume all risks associated with the use of Mist, Ethereum Wallet (or any other ERC20 wallet) in connection with the token sale. Please consult the full Prospectus on www.digitaldevelopersfund.com.

## 1) Make Sure the Wallet is Synched

Please note that the synching process can take a number of hours. Make sure you are syncing with the Main Network, NOT the Testnet.

## 2) Send Ether to the ICO Address

Before sending ETH, ensure the the token sale has commenced.

Open the account from which you wish to send Ether:

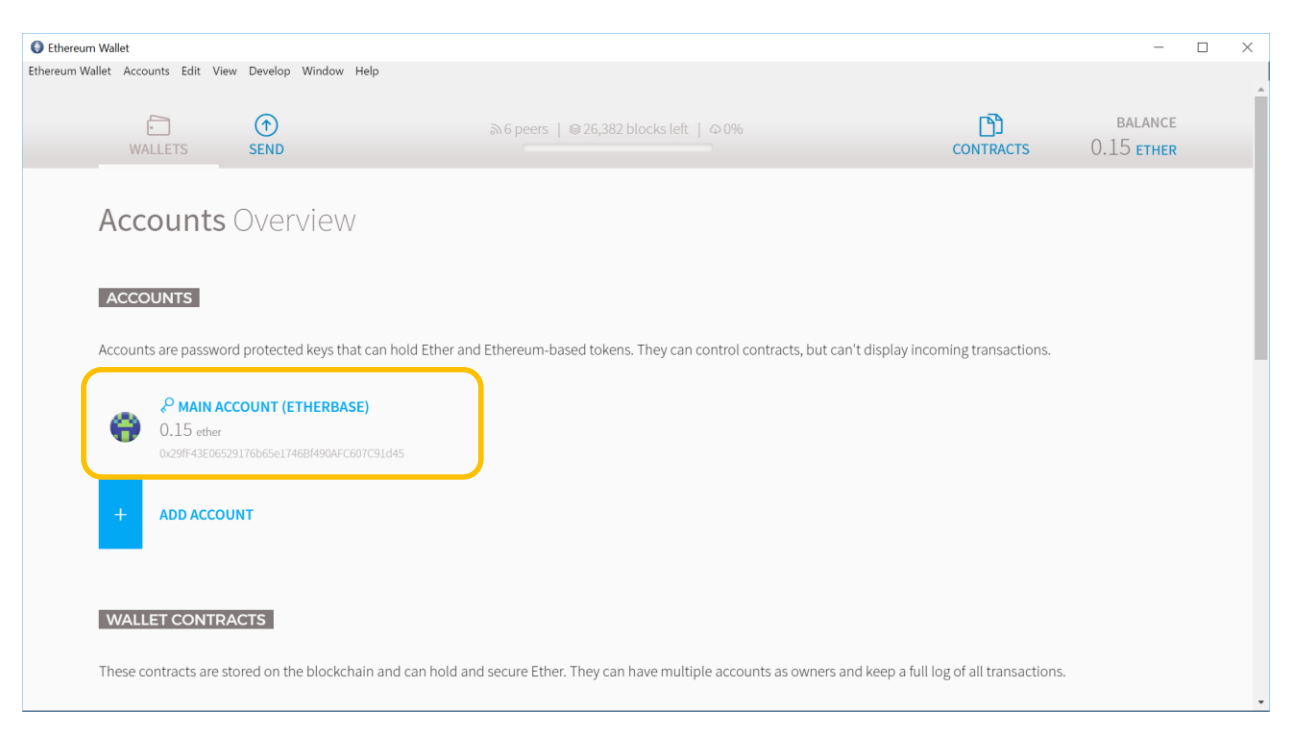

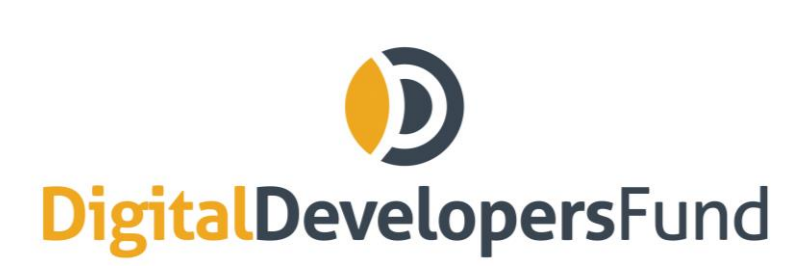

info@digitaldevelopersfund.com www.digitaldevelopersfund.com

#### Click on "SEND":

| C Ethereum Wallet                                                                                                    | - 🗆 ×                                                                            |
|----------------------------------------------------------------------------------------------------|----------------------------------------------------------------------------------|
| Ethereum Wallet Accounts Edit View Develop Window Help                                                                                                    |                                                                                  |
| ₩ALLETS<br>WALLETS<br>SEND<br>SEND<br>SE | balance<br>0.15 <b>ether</b>                                                     |
| Main account (Etherbase)                                                                                                    | Transfer<br>Ether &<br>Tokens<br>Bund with<br>Bitcoin                            |
| Accounts can't display incoming transactions, but can receive, hold and send Ether. To see incoming transactions, create a wallet contract to store Ether.                                                                                                    | Fund with a<br>Credit Card<br>(U.S. only)<br>Copy<br>address<br>Show QR-<br>Code |
| LATEST TRANSACTIONS                                                                                                    |                                                                                  |

Enter the ICO smart contract address as provided on www.digitaldevelopersfund in the "TO" field. Make sure the address is correct. Enter the amount of ETH to invest.

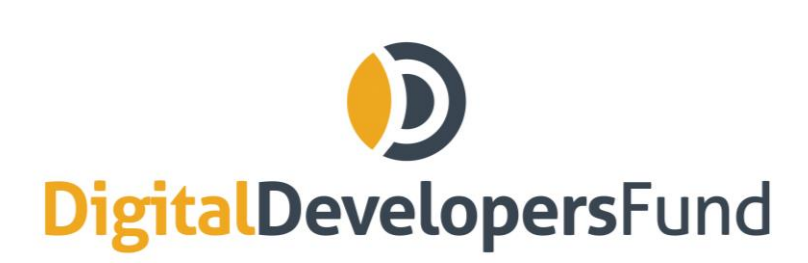

info@digitaldevelopersfund.com www.digitaldevelopersfund.com

| Ethereum Wallet                   |                                      | :                          |
|-----------------------------------|--------------------------------------|----------------------------|
| WALLETS SEND                      | ሕ6 peers   ⊜26,336 blocks left   Φ0% | CONTRACTS 0.15 ETHER       |
| Send funds                        |                                      | DDRESS                     |
| FROM                              | то                                   |                            |
|                                   | po0000                               |                            |
| 0.0                               | E ETHER                              | 0.154952219142886496 ETHER |
| You want to send <b>0 ETHER</b> . |                                      |                            |
| SHOW MORE OPTIONS                 |                                      |                            |

Click on "SHOW MORE OPTIONS".

- No data needs to be entered.
- Make sure the "gas" amount equals at least 200,000. If is does not match that amount, increase it.

Click "SEND TRANSACTION".

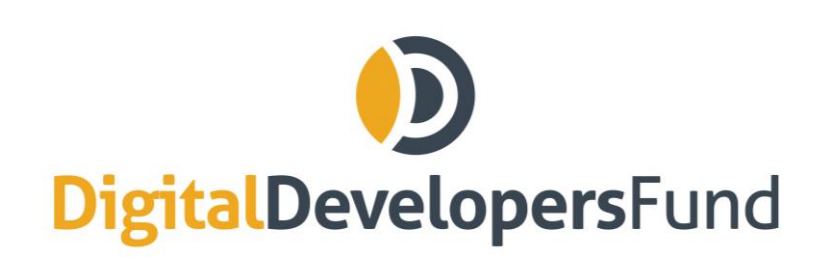

info@digitaldevelopersfund.com www.digitaldevelopersfund.com

| ٥                                         |                                                               | – 🗆 X                                                                                      |  |
|-------------------------------------------|---------------------------------------------------------------|--------------------------------------------------------------------------------------------|--|
| Send transaction                          |                                                               |                                                                                            |  |
|                                           | 0.1544691961428864<br>0x29ff1d45                              | 496 ETHER<br>0x29ff1d45                                                                    |  |
|                                           | Estimated fee consumption<br>Provide maximum fee<br>Gas price | 0.00048302 ether (21,001 gas)<br>4.6 ether (200000,000 gas)<br>0.023 ether per million gas |  |
| Enter password to confirm the transaction |                                                               |                                                                                            |  |
|                                           | CANCEL                                                        | SEND TRANSACTION                                                                           |  |

You have now purchased the amount of DDF Tokens that corresponds to the amount of ETH you sent.

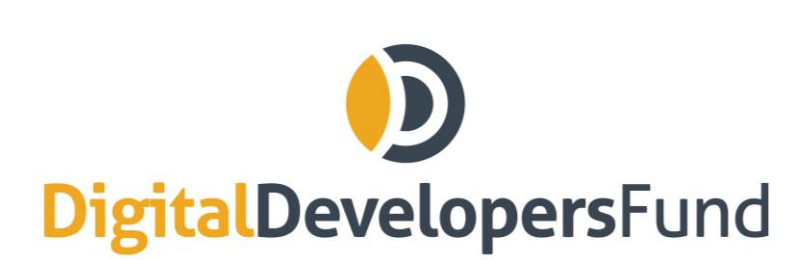

info@digitaldevelopersfund.com www.digitaldevelopersfund.com

### **3) Watch Token** Click on "CONTRACTS".

Ethereum Wallet  $\times$ Ethereum Wallet Accounts Edit View Develop Window Help BALANCE •  $\bigcirc$ ß ക10 peers | ജ26,031 blocks left | Ф1% 0.15 etherSEND CONTRACTS Accounts Overview ACCOUNTS Accounts are password protected keys that can hold Ether and Ethereum-based tokens. They can control contracts, but can't display incoming transactions. ℅ MAIN ACCOUNT (ETHERBASE) 0.15 ether ADD ACCOUNT WALLET CONTRACTS These contracts are stored on the blockchain and can hold and secure Ether. They can have multiple accounts as owners and keep a full log of all transactions.

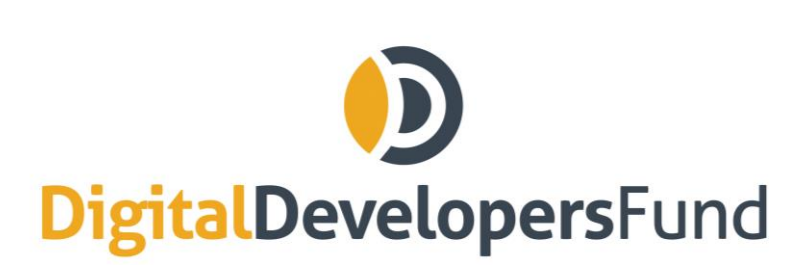

info@digitaldevelopersfund.com www.digitaldevelopersfund.com

#### Click on "WATCH TOKEN".

| Sthereum Wallet                            |                                                             |                                                                                  |                                                                  |                                                            | <u> </u>             | × |
|--------------------------------------------|-------------------------------------------------------------|----------------------------------------------------------------------------------|------------------------------------------------------------------|------------------------------------------------------------|----------------------|---|
| Ethereum Wallet Accounts Edit N<br>WALLETS | iew Develop Window Help                                     | L                                                                                |                                                                  | CONTRACTS                                                  | 0.15 <b>ether</b>    | · |
| O.00 ethe                                  |                                                             |                                                                                  |                                                                  |                                                            |                      |   |
| + WATCH C                                  | 314465990227730938300535955<br>ONTRACT                      |                                                                                  |                                                                  |                                                            |                      |   |
|                                            |                                                             |                                                                                  |                                                                  |                                                            |                      | ł |
| CUSTOM TOKE                                | NS                                                          |                                                                                  |                                                                  |                                                            |                      |   |
| Tokens are currenc<br>can create your ow   | es and other fungibles built<br>n token by simply modifying | on the Ethereum platform. In order for a this example of a custom token contract | accounts to watch for tokens a<br>it or learning more about Ethe | nd send them, you have to add their addre:<br>reum Tokens. | ss to this list. You |   |
| UNICOR                                     | 15                                                          |                                                                                  |                                                                  |                                                            |                      |   |
| 0,89205-33                                 | 3b2a69de                                                    |                                                                                  |                                                                  |                                                            |                      |   |
| + WATCH T                                  | OKEN                                                        |                                                                                  |                                                                  |                                                            |                      |   |

On the page that appears, add the ICO address you used to buy DDF Tokens. Then add the name "DDF Token" and the symbol "DDF" and "18" for the number of decimals. Click "OK."

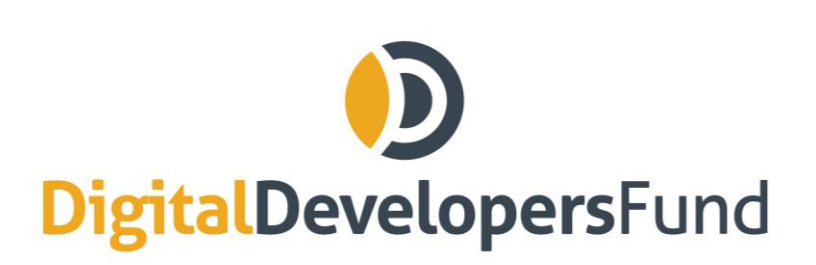

info@digitaldevelopersfund.com www.digitaldevelopersfund.com

| C Ethereum Wallet                                                                                                    |                                  | - 🗆 X                                                                                                    |
|----------------------------------------------------------------------------------------------------|----------------------------------|----------------------------------------------------------------------------------------------------|
| Ethereum Wallet Accounts Edit View Develop Window Help                                                                                                    |                                  | and a state of the state of the |
|                                                                                                    | Add token                        |                                                                                                    |
|                                                                                                    | TOKEN CONTRACT ADDRESS           |                                                                                                    |
|                                                                                                    | TOKEN NAME                       |                                                                                                    |
|                                                                                                    | TOKEN SYMBOL                     |                                                                                                    |
| and the second second sec | DECIMALS PLACES OF SMALLEST UNIT |                                                                                                    |
|                                                                                                    | PREVIEW                          |                                                                                                    |
| •                                                                                                    | 0.000000000                      |                                                                                                    |
|                                                                                                    | CANCEL OK                        |                                                                                                    |
|                                                                                                    |                                  |                                                                                                    |

This will now display your DDF Tokens!

### Verifying That You Own DDF Tokens

If you have sent funds and the DDF tokens are not showing up yet, it may be due to synching issues or another delay. You can however verify on our Smart Contract page on Etherscan that you have DDF tokens on your wallet.

On <u>https://etherscan.io/address/0xcc4ef9eeaf656ac1a2ab886743e98e97e090ed38#readContract</u>, enter your address in the balanceOf query box in the ReadContract function. This will display your DDF token balance.